# Configurazione di esempio del routing e del bridging della VLAN Catalyst 4908G-L3

# Sommario

Introduzione **Prerequisiti** Requisiti Componenti usati Convenzioni Configurazione Esempio di routing e bridging di VLAN Catalyst 4908G-L3 Esempio di rete Configurazioni Task di configurazione generali Configurazione degli switch per la gestione Configurazione delle VLAN Configurazione di EtherChannel Configurazione di Bridging e routing Configurazione dei trunk ISL tra switch Configurazione delle porte della stazione finale Salvataggio delle configurazioni dello switch Configurazioni complete dei dispositivi Verifica Risoluzione dei problemi Informazioni correlate

# Introduzione

In questo documento viene fornita una configurazione di esempio per lo switch Catalyst 4908G-L3 per supportare il routing tra VLAN e il bridging di VLAN tra diversi switch di layer 2 (L2).

# **Prerequisiti**

## Requisiti

I lettori di questo documento devono essere a conoscenza dello switch Catalyst 4908G-L3:

• Da un punto di vista della configurazione, Catalyst 4908G-L3 è un router. Utilizza un'interfaccia di configurazione Cisco IOS<sup>®</sup> e, per impostazione predefinita, tutte le interfacce sono interfacce di routing.

- Catalyst 4908G-L3 non supporta diversi protocolli orientati al layer 2, ad esempio VLAN Trunking Protocol (VTP), Dynamic Trunking Protocol (DTP) o Port Aggregation Protocol (PAgP) trovati su altri switch Catalyst.
- Nella versione 12.0(7)WX5(15d), Catalyst 4908G-L3 non supporta:Access Control Lists (ACLs) del piano dati (protezione): in altre parole, il traffico di dati degli utenti non può essere limitato con elenchi degli accessi di input o di output sulle interfacce del router. Gli ACL dei piani dati sono ora supportati nella versione 12.0(10)W5(18e).Bridging sulle sottointerfacce 802.1q, ossia una sottointerfaccia a cui sono applicati sia il comando encapsulation dot1q che il comando bridge-group n: è supportato il bridging sulle sottointerfacce ISL (InterSwitch Link). Il bridging sulle sottointerfacce 802.1q è ora supportato nella versione 12.0(10)W5(18e).Routing AppleTalkSnooping delle porte, noto anche come SPAN, mirroring delle porte, modalità promiscua

## Componenti usati

Le informazioni fornite in questo documento si basano sulle seguenti versioni software e hardware:

- Router dello switch Catalyst 4908G-L3 con Cisco IOS 12.0(7)W5(15d)
- Tre switch Catalyst 3512XL con Cisco IOS 12.0(5.2)XU

Le informazioni discusse in questo documento fanno riferimento a dispositivi usati in uno specifico ambiente di emulazione. Su tutti i dispositivi menzionati nel documento la configurazione è stata ripristinata ai valori predefiniti. Se la rete è operativa, valutare attentamente eventuali conseguenze derivanti dall'uso dei comandi.

## **Convenzioni**

Fare riferimento a <u>Cisco Technical Tips Conventions per ulteriori informazioni sulle convenzioni</u> <u>dei documenti.</u>

# **Configurazione**

## Esempio di routing e bridging di VLAN Catalyst 4908G-L3

In questa sezione vengono presentate le informazioni necessarie per configurare le funzionalità descritte più avanti nel documento.

Nota: per ulteriori informazioni sui comandi menzionati in questa sezione, usare lo <u>strumento di</u> ricerca dei comandi (solo utenti <u>registrati</u>).

Nella configurazione di esempio, uno switch Catalyst 4908G-L3 viene implementato per due scopi:

- Estendere cinque VLAN (VLAN 1, 10, 20, 30 e 40) su diversi switch di layer 2: in questo caso, tre switch Catalyst 3512XL
- Eseguire il routing tra VLAN per IP e IPX (Internetwork Packet Exchange) per consentire la comunicazione tra i dispositivi delle diverse VLAN

Per estendere le VLAN sugli switch, gli switch 3512XL si connettono allo switch 4908G-L3 tramite collegamenti trunk e il traffico che arriva su una determinata VLAN da uno switch 3512XL, che è

collegato su tale VLAN agli altri switch con una configurazione di bridging che segue le normali regole di bridging. Due switch 3512XL usano Gigabit EtherChannel per connettersi allo switch 4908G-L3. L'altro switch 3512XL utilizza un singolo collegamento Gigabit Ethernet.

Per supportare il routing tra VLAN, le interfacce IRB (Integrated Routing and Bridging) e BVI (Bridge Virtual Interfaces), configurate per indirizzare l'IP e l'IPX tra VLAN diverse.

Le stazioni terminali e i server sono collegati agli switch Catalyst 3512XL. Se un dispositivo di una VLAN deve connettersi a un dispositivo di un'altra VLAN, il traffico viene inviato allo switch Catalyst 4908G-L3 e instrada il traffico sulle interfacce BVI.

Se la distribuzione fa parte di una rete più grande, il traffico destinato al core viene instradato a una subnet aggiuntiva (questa configurazione non viene presa in considerazione in questo caso) tramite una connessione allo switch o al router core.

Questa configurazione viene applicata agli switch:

- Viene applicata la configurazione iniziale di base.
- Gli indirizzi IP e i gateway predefiniti vengono assegnati agli switch per la gestione.
- La modalità VTP è impostata su trasparente e le VLAN sono configurate sugli switch Catalyst 3512XL.
- I collegamenti Gigabit EtherChannel sono configurati tra gli switch Catalyst 4908G-L3 e 3512xl-01 e 3512xl-02.
- Bridging, interfacce BVI e routing IP e IPX sono configurati su Catalyst 4908G-L3.
- I trunk ISL sono configurati tra gli switch Catalyst 4908G-L3 e i tre switch Catalyst 3512XL e il bridging è configurato sulle sottointerfacce del trunk.
- Mapping rete-VLAN IP e IPX:
- Vengono assegnate le VLAN di accesso e lo spanning-tree portfast è abilitato su tutte le interfacce Fast Ethernet dello switch Catalyst 3512XL.

## Esempio di rete

Nel documento viene usata questa impostazione di rete:

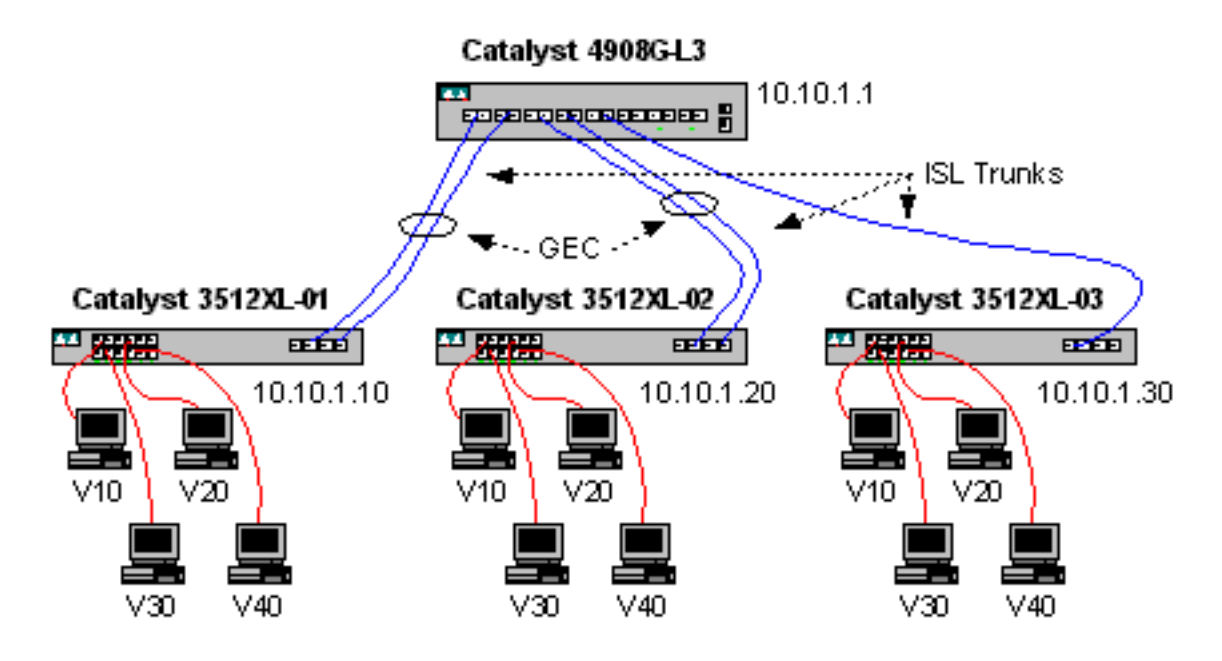

## **Configurazioni**

Nel documento vengono usate queste configurazioni:

- Task di configurazione generali
- <u>Configurazione degli switch per la gestione</u>
- <u>Configurazione delle VLAN</u>
- Configurazione di EtherChannel
- <u>Configurazione di Bridging e routing</u>
- <u>Configurazione dei trunk ISL tra switch</u>
- <u>Configurazione delle porte della stazione finale</u>
- Salvataggio delle configurazioni dello switch
- Configurazioni complete dei dispositivi

### Task di configurazione generali

Sugli switch con Cisco IOS, come gli switch Catalyst 4908G-L3 e Catalyst 3512XL, questa configurazione base deve essere applicata a ciascuno switch:

```
!-- The calendar set command does not apply to the Catalyst 3500XL switches.
Router#calendar set 18:00:00 Jan 8 2003
Router#clock set 18:00:00 Jan 8 2003
Router#configure terminal
Enter configuration commands, one per line. End with CNTL/Z.
Router(config)#hostname 4908G-L3
4908G-L3(config)#clock timezone PST -8
4908G-L3(config)#clock calendar-valid
4908G-L3(config)#service timestamps log datetime localtime msec
4908G-L3(config)#service timestamps debug datetime localtime msec
4908G-L3(config)#enable password verysecret
4908G-L3(config)#line vty 0 4
4908G-L3(config-line)#password secret
4908G-L3(config-line)#exit
4908G-L3(config)#no logging console
4908G-L3(config)#^Z
4908G-L3#
Note:
```

- Il comando **calendar set** imposta la data e l'ora sul chip interno del calendario dello switch. questo comando non è valido per gli switch Catalyst 3512XL.
- Il comando clock set imposta l'ora e la data dell'orologio dello switch.
- Il comando hostname imposta il nome host dello switch.
- Il comando **clock calendar-valid** indica allo switch di impostare la data e l'ora dell'orologio con la data e l'ora memorizzate nel chip del calendario al successivo caricamento. questo comando non è valido per gli switch Catalyst 3548XL.
- I comandi datetime log datetime msec e timestamp del servizio debug datetime localtime msec facilitano la gestione e la risoluzione dei problemi mediante l'indicatore orario syslog e l'output di debug con la data e l'ora correnti (al millisecondo).
- Il comando **enable password** definisce una password per accedere alla modalità privilegiata sullo switch.

- Il comando line vty 0 4 entra in modalità di configurazione linea, quindi è possibile definire una password per le sessioni Telnet in entrata sulle linee del terminale virtuale (vty). Sugli switch Catalyst 3512XL, usare la linea vty 0-15.
- Il comando **password** definisce una password per accedere alla modalità normale sullo switch tramite una sessione Telnet sulle linee vty.
- Il comando no logging console non consente la visualizzazione dei messaggi syslog sulla console del terminale; in questi esempi il comando viene utilizzato per semplificare le acquisizioni dello schermo.

#### Configurazione degli switch per la gestione

Sugli switch Catalyst 3512XL, nella VLAN 1 sono configurati un indirizzo IP e un gateway predefinito per la gestione dello switch. Il gateway predefinito è l'indirizzo IP dell'interfaccia BVI 1 sullo switch Catalyst 4908G-L3; le interfacce BVI vengono configurate successivamente.

**Nota:** non è possibile connettersi al Catalyst 4908G-L3 in modalità Telnet finché non viene assegnato un indirizzo IP a un'interfaccia.

Catalyst 3512XL-01:

```
3512XL-01#configure terminal
Enter configuration commands, one per line. End with CNTL/Z.
3512XL-01(config)#interface vlan 1
3512XL-01(config-if)#ip address 10.10.1.10 255.255.255.0
3512XL-01(config-if)#management
3512XL-01(config-if)#exit
3512XL-01(config)#ip default-gateway 10.10.1.1
3512XL-01(config)#ip default-gateway 10.10.1.1
3512XL-01(config)#*Z
3512XL-01#
Note:
```

- Il comando ip default-gateway definisce l'indirizzo IP del gateway predefinito per l'interfaccia del router dell'hop successivo. Questa operazione è necessaria perché lo switch non partecipa al routing IP e non ha alcuna conoscenza della topologia di layer 3 (L3) della rete.
- L'indirizzo IP usato per il gateway predefinito è 10.10.1.1, l'indirizzo IP dell'interfaccia BVI 1 (configurata più avanti in questo esempio) sullo switch Catalyst 4908G-L3.
   Catalyst 3512XL-02:

3512XL-02#configure terminal Enter configuration commands, one per line. End with CNTL/Z. 3512XL-02(config)#interface vlan 1 3512XL-02(config-if)#ip address 10.10.1.20 255.255.255.0 3512XL-02(config-if)#management 3512XL-02(config-if)#exit 3512XL-02(config)#ip default-gateway 10.10.1.1 3512XL-02(config)#ip default-gateway 10.10.1.1 3512XL-02(config)#^Z 3512XL-02# Catalyst 3512XL-03:

```
3512XL-03(config)#interface vlan 1
3512XL-03(config-if)#ip address 10.10.1.30 255.255.255.0
3512XL-03(config-if)#management
3512XL-03(config-if)#exit
3512XL-03(config)#ip default-gateway 10.10.1.1
3512XL-03(config)#*Z
3512XL-03#
```

#### **Configurazione delle VLAN**

Gli switch Catalyst 4908G-L3 non supportano il VTP. Nell'esempio, gli switch Catalyst 3512XL sono configurati in modalità VTP trasparente perché non è possibile estendere un dominio VTP sullo switch Catalyst 4908G-L3.

La configurazione è la stessa per Catalyst 3512XL-01, 3512XL-02 e 3512XL-03:

3512XL-01#vlan database 3512XL-01(vlan) #vtp transparent Setting device to VTP TRANSPARENT mode. 3512XL-01(vlan)#vlan 10 name Vlan10 VLAN 10 added: Name: Vlan10 3512XL-01(vlan)#vlan 20 name vlan20 VLAN 20 added: Name: Vlan20 3512XL-01(vlan)#vlan 30 name Vlan30 VLAN 30 added: Name: Vlan30 3512XL-01(vlan)#vlan 40 name vlan40 VLAN 40 added: Name: Vlan40 3512XL-01(vlan)#**exit** APPLY completed. Exiting.... 3512XL-01#

Èpossibile verificare la configurazione VLAN con i comandi show vtp status e show vlan:

```
3512XL-01#show vtp status
VTP Version
                          : 2
Configuration Revision
                          : 0
Maximum VLANs supported locally : 254
Number of existing VLANs : 9
VTP Operating Mode
                          : Transparent
VTP Domain Name
VTP Pruning Mode
VTP V2 Mode
                          : Disabled
                          : Disabled
VTP Traps Generation
                          : Disabled
                          : 0xF0 0xEA 0x28 0x34 0xA1 0xC6 0x2A 0xDE
MD5 digest
Configuration last modified by 10.10.1.10 at 9-18-00 18:04:06
3512XL-01#show vlan
VLAN Name
                                Status
                                      Ports
_____ _____
                                        Fa0/1, Fa0/2, Fa0/3, Fa0/4,
1
   default
                                active
                                        Fa0/5, Fa0/6, Fa0/7, Fa0/8,
                                        Fa0/9, Fa0/10, Fa0/11, Fa0/12,
                                       Gi0/1, Gi0/2
10
    Vlan10
                                active
```

| 20         | Vlan20             |        |      |        |        | active   |     |          |        |        |  |
|------------|--------------------|--------|------|--------|--------|----------|-----|----------|--------|--------|--|
| 30         | Vlan30             |        |      |        | act    | active   |     |          |        |        |  |
| 40         | vlan40             |        |      |        | act    | active   |     |          |        |        |  |
| 1002       | fddi-default       |        |      |        | act:   | active   |     |          |        |        |  |
| 1003       | token-ring-default |        |      |        | act:   | active   |     |          |        |        |  |
| 1004       | fddinet-default    |        |      |        | act:   | active   |     |          |        |        |  |
| 1005       | trnet-default      |        |      |        | act    | active   |     |          |        |        |  |
|            |                    |        |      |        |        |          |     |          |        |        |  |
| VLAN       | Туре               | SAID   | MTU  | Parent | RingNo | BridgeNo | Stp | BrdgMode | Trans1 | Trans2 |  |
|            |                    |        |      |        |        |          |     |          |        |        |  |
| 1          | enet               | 100001 | 1500 | -      | -      | -        | -   | -        | 1002   | 1003   |  |
| 10         | enet               | 100010 | 1500 | -      | -      | -        | -   | -        | 0      | 0      |  |
| 20         | enet               | 100020 | 1500 | -      | -      | -        | -   | -        | 0      | 0      |  |
| 30         | enet               | 100030 | 1500 | -      | -      | -        | -   | -        | 0      | 0      |  |
| 40         | enet               | 100040 | 1500 | -      | -      | -        | -   | -        | 0      | 0      |  |
| 1002       | fddi               | 101002 | 1500 | -      | -      | -        | -   | -        | 1      | 1003   |  |
| 1003       | tr                 | 101003 | 1500 | 1005   | 0      | -        | -   | srb      | 1      | 1002   |  |
| 1004       | fdnet              | 101004 | 1500 | -      | -      | 1        | ibm | -        | 0      | 0      |  |
| 1005       | trnet              | 101005 | 1500 | -      | -      | 1        | IBM | -        | 0      | 0      |  |
| 3512XL-01# |                    |        |      |        |        |          |     |          |        |        |  |

#### Configurazione di EtherChannel

In questo output viene mostrato come configurare i collegamenti EtherChannel tra gli switch Catalyst 4908G-L3 e Catalyst 3512XL-01 e 3512XL-02. Le interfacce gig0/1 e gig0/2 su 3512XL-01 si connettono alle interfacce gig1 e gig2 su Catalyst 4908G-L3. Le interfacce gig0/1 e gig0/2 su 3512XL-02 si connettono alle interfacce gig3 e gig4 su Catalyst 4908G-L3.

Per configurare EtherChannel su Catalyst 4908G-L3, è necessario assegnare le interfacce fisiche a un'interfaccia logica (porta-canale) con il comando **channel-group**. Sugli switch Catalyst 3512XL, le interfacce fisiche sono assegnate a gruppi di porte. Catalyst 3512XL non dispone di un'interfaccia di canale porta logica.

Catalyst 4908G-L3:

```
4908G-L3#configure terminal
Enter configuration commands, one per line. End with CNTL/Z.
4908G-L3(config)#interface port-channel 1
4908G-L3(config-if)#exit
4908G-L3(config)#interface gig1
4908G-L3(config-if)#no shutdown
4908G-L3(config-if)#channel-group 1
GigabitEthernet1 added as member-1 to port-channel1
4908G-L3(config-if)#exit
4908G-L3(config)#interface gig2
4908G-L3(config-if)#no shutdown
4908G-L3(config-if)#channel-group 1
GigabitEthernet2 added as member-2 to port-channel1
4908G-L3(config-if)#exit
4908G-L3(config)#interface port-channel 2
4908G-L3(config-if)#exit
4908G-L3(config)#interface gig3
4908G-L3(config-if)#no shutdown
4908G-L3(config-if)#channel-group 2
GigabitEthernet3 added as member-1 to port-channel2
4908G-L3(config-if)#exit
```

```
4908G-L3(config)#interface gig4
4908G-L3(config-if)#no shutdown
4908G-L3(config-if)#channel-group 2
GigabitEthernet4 added as member-2 to port-channel2
4908G-L3(config-if)#^Z
4908G-L3#
```

Note:

- Il comando interface port-channel crea un'interfaccia logica; nell'esempio vengono create due interfacce logiche port-channel.
- Il comando channel-group aggiunge l'interfaccia fisica all'interfaccia logica del canale della porta; il numero del gruppo di canali corrisponde al numero dell'interfaccia del canale della porta.

Per verificare la configurazione di EtherChannel, usare il comando show interface port-channel:

```
4908G-L3#show interface port-channel 1
Port-channel1 is up, line protocol is up
 Hardware is GEChannel, address is 0030.78fe.a007 (bia 0000.0000.0000)
 MTU 1500 bytes, BW 2000000 Kbit, DLY 10 usec, rely 255/255, load 1/255
 Encapsulation ARPA, loopback not set, keepalive set (10 sec)
 Half-duplex, Unknown Speed, Media type unknown, Force link-up
 ARP type: ARPA, ARP Timeout 04:00:00
   No. of active members in this channel: 2
       Member 0 : GigabitEthernet1
       Member 1 : GigabitEthernet2
 Last input 00:00:25, output never, output hang never
 Last clearing of "show interface" counters never
 Queueing strategy: fifo
 Output queue 0/40, 0 drops; input queue 0/300, 0 drops
 5 minute input rate 0 bits/sec, 1 packets/sec
 5 minute output rate 0 bits/sec, 0 packets/sec
     489 packets input, 41461 bytes, 0 no buffer
    Received 0 broadcasts, 0 runts, 0 giants, 0 throttles
     0 input errors, 0 CRC, 0 frame, 0 overrun, 0 ignored, 0 abort
     0 watchdog, 0 multicast
     0 input packets with dribble condition detected
     19 packets output, 8668 bytes, 0 underruns(0/0/0)
     0 output errors, 0 collisions, 0 interface resets
     0 babbles, 0 late collision, 0 deferred
     0 lost carrier, 0 no carrier
     0 output buffer failures, 0 output buffers swapped out
4908G-L3#
```

#### Note:

 Il comando show interface port-channel restituisce il numero di membri attivi e le interfacce specifiche che appartengono a EtherChannel.

Catalyst 3512XL-01:

3512XL-01#configure terminal Enter configuration commands, one per line. End with CNTL/Z. 3512XL-01(config)#interface gig0/1 3512XL-01(config-if)#port group 1 3512XL-01(config-if)#exit

```
3512XL-01(config)#interface gig0/2
3512XL-01(config-if)#port group 1
3512XL-01(config-if)#^Z
3512XL-01#
Note:
```

• Il comando **port group** aggiunge la porta fisica a un gruppo di porte logiche (EtherChannel). Per verificare la configurazione di EtherChannel, usare il comando **show port group**:

```
3512XL-01#show port group

Group Interface Transmit Distribution

1 GigabitEthernet0/1 source address

1 GigabitEthernet0/2 source address

3512XL-01#

Catalyst 3512XL-02:
```

```
3512XL-02#configure terminal
Enter configuration commands, one per line. End with CNTL/Z.
3512XL-02(config)#interface gig0/1
3512XL-02(config-if)#port group 1
3512XL-02(config-if)#exit
3512XL-02(config)#interface gig0/2
3512XL-02(config-if)#port group 1
3512XL-02(config-if)#^Z
3512XL-02#
```

Per verificare la configurazione di EtherChannel, usare il comando show port group.

#### Configurazione di Bridging e routing

Questo output mostra come configurare Catalyst 4908G-L3 per il bridging e il routing. Per ciascuna VLAN, è definito un processo bridge separato; Le interfacce vengono assegnate ai gruppi di bridge nella sezione <u>Configurazione dei trunk ISL tra switch</u> più avanti in questo esempio. Poiché è richiesto il routing tra VLAN, il routing e il bridging integrati (IRB) devono essere abilitati con il **comando bridge irb**.

Inoltre, per instradare il traffico IP e IPX tra i diversi gruppi di bridge, è necessario creare un'interfaccia virtuale di bridge (BVI).

Nella sezione <u>Configurazione dei trunk ISL tra switch</u>, le sottointerfacce VLAN sui trunk ISL vengono aggiunte ai gruppi di bridge appropriati per creare un singolo dominio di layer 2 per ciascuna VLAN, con la BVI corrispondente che funge da interfaccia del router in tale VLAN.

Catalyst 4908G-L3:

4908G-L3#configure terminal Enter configuration commands, one per line. End with CNTL/Z. 4908G-L3(config)#ipx routing 4908G-L3(config)#bridge irb 4908G-L3(config)#bridge 1 protocol ieee 4908G-L3(config)#bridge 1 route ip 4908G-L3(config)#bridge 10 protocol IEEE 4908G-L3(config)#bridge 10 route ip 4908G-L3(config)#bridge 10 route ipx

```
4908G-L3(config) #bridge 20 protocol IEEE
4908G-L3(config)#bridge 20 route ip
4908G-L3(config)#bridge 20 route ipx
4908G-L3(config)#bridge 30 protocol IEEE
4908G-L3(config)#bridge 30 route ip
4908G-L3(config)#bridge 30 route ipx
4908G-L3(config)#bridge 40 protocol IEEE
4908G-L3(config) #bridge 40 route ip
4908G-L3(config)#bridge 40 route ipx
4908G-L3(config)#interface bvi 1
4908G-L3(config-if)#ip address 10.10.1.1 255.255.255.0
4908G-L3(config-if)#exit
4908G-L3(config)#interface bvi 10
4908G-L3(config-if)#ip address 10.10.10.1 255.255.255.0
4908G-L3(config-if)#ipx network 1000
4908G-L3(config-if)#exit
4908G-L3(config)#interface bvi 20
4908G-L3(config-if)#ip address 10.10.20.1 255.255.255.0
4908G-L3(config-if) #ipx network 2000
4908G-L3(config-if)#exit
4908G-L3(config)#interface bvi 30
4908G-L3(config-if)#ip address 10.10.30.1 255.255.255.0
4908G-L3(config-if)#ipx network 3000
4908G-L3(config-if)#exit
4908G-L3(config)#interface bvi 40
4908G-L3(config-if)#ip address 10.10.40.1 255.255.255.0
4908G-L3(config-if) #ipx network 4000
4908G-L3(config-if)#^Z
4908G-L3#
```

#### Note:

- Il comando ipx routing abilita il routing IPX sullo switch Catalyst 4908G-L3.
- Il comando **bridge irb** abilita il routing e il bridging integrati sul router, che consentono di indirizzare il traffico all'interno dei gruppi di bridge.
- Il comando **bridge** *number* **protocol** IEEE crea un processo bridge che esegue lo spanning tree IEEE.
- Il comando **bridge** *number* **route ip** permette di instradare il traffico IP tra l'interfaccia dei numeri BVI e le altre interfacce IP del router.
- Il comando bridge number route ipx consente di instradare il traffico IPX tra l'interfaccia con numero BVI e le altre interfacce IPX sul router; notare che questo comando è omesso per il processo bridge 1 [la VLAN di gestione].
- Il comando **interface bvi** *number* crea un'interfaccia BVI (Bridge Virtual Interface) che funge da interfaccia L3 nel gruppo bridge *numerico*.
- Il comando ip address assegna un indirizzo IP all'interfaccia BVI.
- Il comando **ipx network** assegna un numero di rete IPX all'interfaccia BVI; notare che al BVI nella VLAN di gestione [BVI 1] non è assegnato un numero di rete IPX.

Possiamo verificare la configurazione del bridging più avanti in questo esempio, dopo aver configurato i collegamenti del trunk ISL e aver aggiunto le sottointerfacce del trunk ai gruppi di bridge appropriati.

## Configurazione dei trunk ISL tra switch

Questo output mostra come configurare i collegamenti trunk tra gli switch Catalyst 4908G-L3 e Catalyst 3512XL.

Per configurare il trunking sullo switch Catalyst 4908G-L3, è necessario aggiungere delle sottointerfacce nell'interfaccia principale e una sottointerfaccia per ciascuna VLAN trasmessa sul trunk. Nell'esempio, due trunk sono configurati sulle interfacce del canale della porta logica, mentre il terzo trunk è configurato sull'interfaccia fisica.

Inoltre, i comandi **bridge-group** vengono configurati nelle sottointerfacce per collegare ciascuna sottointerfaccia VLAN al bridge-group appropriato, completando la configurazione di bridging e routing avviata nella sezione <u>Configurazione di Bridging e routing</u> menzionata in precedenza in questo esempio.

Catalyst 4908G-L3:

```
4908G-L3#configure terminal
Enter configuration commands, one per line. End with CNTL/Z.
4908G-L3(config)#interface port-channel 1.1
4908G-L3(config-subif)#encapsulation isl 1
4908G-L3(config-subif)#bridge-group 1
4908G-L3(config-subif)#exit
4908G-L3(config)#interface port-channel 1.10
4908G-L3(config-subif)#encapsulation isl 10
4908G-L3(config-subif) #bridge-group 10
4908G-L3(config-subif)#exit
4908G-L3(config)#interface port-channel 1.20
4908G-L3(config-subif)#encapsulation isl 20
4908G-L3(config-subif)#bridge-group 20
4908G-L3(config-subif)#exit
4908G-L3(config)#interface port-channel 1.30
4908G-L3(config-subif)#encapsulation isl 30
4908G-L3(config-subif) #bridge-group 30
4908G-L3(config-subif)#exit
4908G-L3(config)#interface port-channel 1.40
4908G-L3(config-subif)#encapsulation isl 40
4908G-L3(config-subif)#bridge-group 40
4908G-L3(config-subif)#exit
4908G-L3(config)#interface port-channel 2.1
4908G-L3(config-subif)#encapsulation isl 1
4908G-L3(config-subif)#bridge-group 1
4908G-L3(config-subif)#exit
4908G-L3(config)#interface port-channel 2.10
4908G-L3(config-subif)#encapsulation isl 10
4908G-L3(config-subif)#bridge-group 10
4908G-L3(config-subif)#exit
4908G-L3(config)#interface port-channel 2.20
4908G-L3(config-subif)#encapsulation isl 20
4908G-L3(config-subif)#bridge-group 20
4908G-L3(config-subif)#exit
4908G-L3(config)#interface port-channel 2.30
4908G-L3(config-subif)#encapsulation isl 30
4908G-L3(config-subif) #bridge-group 30
4908G-L3(config-subif)#exit
4908G-L3(config)#interface port-channel 2.40
4908G-L3(config-subif)#encapsulation isl 40
4908G-L3(config-subif)#bridge-group 40
4908G-L3(config-subif)#exit
4908G-L3(config)#interface gig 5
4908G-L3(config-if)#no shutdown
4908G-L3(config-if)#exit
4908G-L3(config)#interface gig 5.1
4908G-L3(config-subif)#encapsulation isl 1
4908G-L3(config-subif)#bridge-group 1
```

```
4908G-L3(config-subif)#exit
4908G-L3(config)#interface gig 5.10
4908G-L3(config-subif)#encapsulation isl 10
4908G-L3(config-subif)#bridge-group 10
4908G-L3(config-subif)#exit
4908G-L3(config)#interface gig 5.20
4908G-L3(config-subif)#encapsulation isl 20
4908G-L3(config-subif) #bridge-group 20
4908G-L3(config-subif)#exit
4908G-L3(config)#interface gig 5.30
4908G-L3(config-subif)#encapsulation isl 30
4908G-L3(config-subif)#bridge-group 30
4908G-L3(config-subif)#exit
4908G-L3(config)#interface gig 5.40
4908G-L3(config-subif)#encapsulation isl 40
4908G-L3(config-subif)#bridge-group 40
4908G-L3(config-subif)#^Z
4908G-L3#
```

#### Note:

- Per creare sottointerfacce logiche sull'interfaccia principale, specificare l'interfaccia principale, ad esempio porta-canale 1, seguita da un punto (.) e dal numero della sottointerfaccia, ad esempio porta-canale 1.10. Non è necessario che il numero della sottointerfaccia/numero della VLAN/numero del gruppo di bridge sia lo stesso, ma questa operazione semplifica la gestione.
- Il comando **encapsulation isl vlan** specifica il tipo di incapsulamento (ISL) e la VLAN da ricevere sull'interfaccia secondaria.
- Si noti che alle sottointerfacce VLAN non viene assegnato un indirizzo IP o un numero di rete IPX, ma vengono aggiunte ai gruppi di bridge con il comando bridge-group number che consente a ciascuna VLAN di estendersi su tutti gli switch del layer 2. Gli indirizzi IP e i numeri di rete IPX sono assegnati ai BVI configurati nella sezione <u>Configurazione del bridging e del</u> routing.

Per verificare la configurazione, usare i comandi **show interface**, **show ip interface** e **show ipx interface**. Ad esempio, utilizzare questi comandi per verificare la configurazione sull'interfaccia secondaria del canale porta 1.10 (VLAN 10) sul collegamento EtherChannel di Catalyst 3512XL-01 e sulla corrispondente BVI (BVI 10) per VLAN 10:

```
4908G-L3#show interface port-channel 1.10
Port-channel1.10 is up, line protocol is up
 Hardware is GEChannel, address is 0030.78fe.a007 (bia 0000.0000.0000)
 MTU 1500 bytes, BW 2000000 Kbit, DLY 10 usec, rely 255/255, load 1/255
 Encapsulation ISL Virtual LAN, Color 10.
 ARP type: ARPA, ARP Timeout 04:00:00
4908G-L3#show ip interface bvi 10
BVI10 is up, line protocol is up
 Internet address is 10.10.10.1/24
 Broadcast address is 255.255.255.255
 Address determined by setup command
 MTU is 1500 bytes
 Helper address is not set
 Directed broadcast forwarding is disabled
 Outgoing access list is not set
 Inbound access list is not set
 Proxy ARP is enabled
 Security level is default
```

Split horizon is enabled ICMP redirects are always sent ICMP unreachables are always sent ICMP mask replies are never sent IP fast switching is enabled IP fast switching on the same interface is disabled IP Null turbo vector IP multicast fast switching is enabled IP multicast distributed fast switching is disabled Router Discovery is disabled IP output packet accounting is disabled IP access violation accounting is disabled TCP/IP header compression is disabled RTP/IP header compression is disabled Probe proxy name replies are disabled Policy routing is disabled Network address translation is disabled Web Cache Redirect is disabled BGP Policy Mapping is disabled 4908G-L3#show ipx interface bvi 10 BVI10 is up, line protocol is up IPX address is 1000.0030.78fe.a00b, NOVELL-ETHER [up] Delay of this IPX network, in ticks is 2 throughput 0 link delay 0 IPXWAN processing not enabled on this interface. IPX SAP update interval is 60 seconds IPX type 20 propagation packet forwarding is disabled Incoming access list is not set Outgoing access list is not set IPX helper access list is not set SAP GNS processing enabled, delay 0 ms, output filter list is not set SAP Input filter list is not set SAP Output filter list is not set SAP Router filter list is not set Input filter list is not set Output filter list is not set Router filter list is not set Netbios Input host access list is not set Netbios Input bytes access list is not set Netbios Output host access list is not set Netbios Output bytes access list is not set Updates each 60 seconds aging multiples RIP: 3 SAP: 3 SAP interpacket delay is 55 ms, maximum size is 480 bytes RIP interpacket delay is 55 ms, maximum size is 432 bytes RIP response delay is not set IPX accounting is disabled IPX fast switching is configured (disabled) RIP packets received 0, RIP packets sent 19, 0 Throttled RIP specific requests received 0, RIP specific replies sent 0 RIP general requests received 0, 0 ignored, RIP general replies sent 0 SAP packets received 0, SAP packets sent 5, 0 Throttled SAP GNS packets received 0, SAP GNS replies sent 0 SAP GGS packets received 0, 0 ignored, SAP GGS replies sent 0 4908G-L3#

Èpossibile verificare la configurazione di bridging con i comandi **show bridge group** e **show spanning-tree** *number*. È inoltre possibile utilizzare il comando **show bridge** per visualizzare la tabella di inoltro del bridge.

Sugli switch Catalyst 3512XL, la configurazione è la stessa sugli switch Catalyst 3512XL-01, 3512XL-02 e 3512XL-03. I collegamenti trunk sono configurati sulle interfacce Gigabit Ethernet appropriate. Nel caso dei collegamenti EtherChannel, la configurazione del trunking deve essere applicata solo a un'interfaccia nel gruppo di porte. Il trunk viene applicato automaticamente alle

altre interfacce dello stesso gruppo e viene visualizzato nella configurazione:

```
3512XL-01#configure terminal
Enter configuration commands, one per line. End with CNTL/Z.
3512XL-01(config)#interface gig 0/1
3512XL-01(config-if)#switchport mode trunk
3512XL-01(config-if)#^Z
3512XL-01#
```

Note:

- Nel caso degli switch 3512XL-01 e 3512XL-02, quando la configurazione viene applicata a una singola interfaccia nel gruppo di canali, la stessa configurazione viene applicata automaticamente alle altre interfacce del gruppo e viene visualizzata nella configurazione di ciascuna interfaccia.
- Il comando switchport mode trunk configura l'interfaccia come porta trunk.
- Quando si abilita il trunking, gli switch 3500XL usano l'incapsulamento ISL per impostazione predefinita, quindi in questo caso non è necessario specificare l'incapsulamento.

Per verificare la configurazione, usare il comando show interface switchport:

```
3512XL-01#show interface gig0/1 switchport
Name: Gi0/1
Switchport: Enabled
Administrative mode: trunk
Operational Mode: trunk
Administrative Trunking Encapsulation: isl
Operational Trunking Encapsulation: isl
Negotiation of Trunking: Disabled
Access Mode VLAN: 0 ((Inactive))
Trunking Native Mode VLAN: 1 (default)
Trunking VLANs Enabled: ALL
Trunking VLANs Active: 1,10,20,30,40
Pruning VLANs Enabled: 2-1001
```

Priority for untagged frames: 0 Override vlan tag priority: FALSE Voice VLAN: none Appliance trust: none 3512XL-01#

Configurazione delle porte della stazione finale

A questo punto, le porte sugli switch Catalyst 3512XL vengono assegnate alle VLAN e lo spanning-tree portfast è abilitato. Qualsiasi porta su uno degli switch 3512XL può essere assegnata a una delle VLAN configurate.

Alle stazioni terminali di una VLAN specifica deve essere assegnato un indirizzo IP nell'intervallo associato alla VLAN e deve essere usato l'indirizzo IP della BVI sul Catalyst 4908G-L3 per la VLAN come gateway predefinito.

Questo output mostra come configurare l'interfaccia fast0/1 e fast 0/2 nella VLAN 10 e abilitare portfast sulle interfacce:

```
Enter configuration commands, one per line. End with CNTL/Z.

3512XL-01(config)#interface fast0/1

3512XL-01(config-if)#switchport access vlan 10

3512XL-01(config-if)#spanning-tree portfast

3512XL-01(config-if)#exit

3512XL-01(config-if)#switchport access vlan 10

3512XL-01(config-if)#spanning-tree portfast

3512XL-01(config-if)#spanning-tree portfast

3512XL-01(config-if)#spanning-tree portfast

3512XL-01(config-if)#*Z

3512XL-01#
```

Per verificare la configurazione, usare il comando **show interface switchport** e i comandi dell'interfaccia **show spanning-tree**:

3512XL-01#show interface fast0/1 switchport Name: Fa0/1 Switchport: Enabled Administrative mode: static access Operational Mode: static access Administrative Trunking Encapsulation: isl Operational Trunking Encapsulation: isl Negotiation of Trunking: Disabled Access Mode VLAN: 10 (Vlan10) Trunking Native Mode VLAN: 1 (default) Trunking VLANs Enabled: NONE Pruning VLANs Enabled: NONE Priority for untagged frames: 0 Override vlan tag priority: FALSE Voice VLAN: none Appliance trust: none 3512XL-01#show spanning-tree interface fast 0/1 Interface Fa0/1 (port 13) in Spanning tree 10 is FORWARDING Port path cost 19, Port priority 128 Designated root has priority 16384, address 0090.ab28.d000 Designated bridge has priority 16384, address 0090.ab28.d000 Designated port is 193, path cost 0 Timers: message age 2, forward delay 0, hold 0 BPDU: sent 1, received 73 The port is in the portfast mode 3512XL-01# Note:

Il comando **show interface switchport** permette di visualizzare la modalità operativa (accesso statico) e la VLAN della modalità di accesso (10) dell'interfaccia.

Il comando **show spanning-tree interface** restituisce lo stato dello spanning-tree della porta e indica che "la porta è in modalità portfast".

#### Salvataggio delle configurazioni dello switch

Salvare la configurazione in esecuzione sulla NVRAM (configurazione di avvio) su tutti gli switch in modo che la configurazione venga conservata durante il caricamento.

Catalyst 4908G-L3:

4908G-L3#copy running-config startup-config Destination filename [startup-config]? Building configuration... [OK] 4908G-L3# Switch Catalyst 3512XL:

3512XL-01#copy running-config startup-config Destination filename [startup-config]? Building configuration...

3512XL-01#

Configurazioni complete dei dispositivi

Di seguito sono riportate le configurazioni complete dei dispositivi utilizzati nell'esempio:

- Catalyst 4908G-L3
- Catalyst 3512XL-01
- Catalyst 3512XL-02
- Catalyst 3512XL-03

#### Catalyst 4908G-L3

```
4908G-L3#show running-config
Building configuration...
Current configuration:
!
! Last configuration change at 14:09:14 PST Tue Sep 19
2000
! NVRAM config last updated at 14:09:15 PST Tue Sep 19
2000
!
version 12.0
no service pad
service timestamps debug datetime msec localtime
service timestamps log datetime msec localtime
no service password-encryption
!
hostname 4908G-L3
1
no logging console
enable password verysecret
1
clock timezone PST -8
clock calendar-valid
ip subnet-zero
ipx routing 0030.78fe.a000
!-- Enables IRB to route between bridge groups. bridge
irb
!
!-- Creates a logical interface (1) to group physical
interfaces into a channel. interface Port-channel1
no ip address
no ip directed-broadcast
hold-queue 300 in
```

```
-- A subinterface is added to allow VLAN 1 traffic to
be transmitted on the trunk. interface Port-channel1.1
 !-- Specifies ISL encapsulation for VLAN 1.
encapsulation isl 1
no ip redirects
no ip directed-broadcast
!-- Assign the subinterface to the appropriate bridge-
group
  for bridging and routing.
bridge-group 1
!-- A subinterface is added to allow VLAN 10 traffic to
be transmitted on the trunk. interface Port-channel1.10
  !-- Specifies ISL encapsulation for VLAN 10.
encapsulation isl 10
no ip redirects
no ip directed-broadcast
!-- Assign the subinterface to the appropriate bridge-
group for bridging and routing. bridge-group 10
1
!-- VLAN 20 configuration. interface Port-channel1.20
encapsulation isl 20
no ip redirects
no ip directed-broadcast
bridge-group 20
!-- VLAN 30 configuration. interface Port-channel1.30
encapsulation isl 30
no ip redirects
no ip directed-broadcast
bridge-group 30
!-- VLAN 40 configuration. interface Port-channel1.40
encapsulation isl 40
no ip redirects
no ip directed-broadcast
bridge-group 40
!-- Creates a logical interface (2) to group physical
interfaces into a channel. interface Port-channel2
No ip address
no ip directed-broadcast
hold-queue 300 in
!-- VLAN 1 configuration. interface Port-channel2.1
encapsulation isl 1
no ip redirects
no ip directed-broadcast
bridge-group 1
!-- VLAN 10 configuration. interface Port-channel2.10
encapsulation isl 10
no ip redirects
no ip directed-broadcast
bridge-group 10
!-- VLAN 20 configuration. interface Port-channel2.20
encapsulation isl 20
no ip redirects
no ip directed-broadcast
bridge-group 20
1
!-- VLAN 30 configuration. interface Port-channel2.30
```

| encapsulation isl 30                                              |
|-------------------------------------------------------------------|
| no ip redirects                                                   |
| no ip directed-broadcast                                          |
| bridge-group 30                                                   |
| !                                                                 |
| encapsulation is 40                                               |
| no in redirects                                                   |
| no ip directed-broadcast                                          |
| bridge-group 40                                                   |
| !                                                                 |
| interface GigabitEthernet1                                        |
| no ip address                                                     |
| no ip directed-broadcast                                          |
| <i>! Logically groups the physical interface to interface</i>     |
| port-channel 1. channel-group 1                                   |
| !                                                                 |
| interface GigabitEthernet2                                        |
| no ip address                                                     |
| no 1p directed-broadcast                                          |
| ! Logically groups the physical interface to interface            |
| port-channel 1. channel-group 1                                   |
| :<br>interface GigabitEthernet?                                   |
| no in address                                                     |
| no ip directed-broadcast                                          |
| I Logically groups the physical interface to interface            |
| port-channel 2. channel-group 2                                   |
| !                                                                 |
| interface GigabitEthernet4                                        |
| no ip address                                                     |
| no ip directed-broadcast                                          |
| ! Logically groups the physical interface to interface            |
| port-channel 2. channel-group 2                                   |
| !                                                                 |
| interface GigabitEthernet5                                        |
| no ip address                                                     |
| no ip directed-broadcast                                          |
| 1                                                                 |
| ! A subinterface is added to allow VLAN 1 traffic to              |
| be transmitted on the trunk. interface                            |
| GigabitEthernet5.1                                                |
| Specifies ISL encapsulation for VLAN 1.                           |
| no in redirects                                                   |
| no ip directed-broadcast                                          |
| Assign the subinterface to the appropriate bridge-                |
| group for bridging and routing. bridge-group 1                    |
| <br>                                                              |
| ! VLAN 10 configuration. Interface GigabitEthernet5.10            |
| encapsulation isl 10                                              |
| no ip redirects                                                   |
| no ip directed-broadcast                                          |
| bridge-group 10                                                   |
| 1                                                                 |
| <pre>! VLAN 20 configuration. interface GigabitEthernet5.20</pre> |
| encapsulation isl 20                                              |
| no ip redirects                                                   |
| no ip directed-broadcast                                          |
| bridge-group 20                                                   |
|                                                                   |
| VLAN 30 configuration. interface GigabitEthernet5.30              |
| encapsulation isi su                                              |
| no th teattears                                                   |

```
no ip directed-broadcast
bridge-group 30
!-- VLAN 30 configuration. interface GigabitEthernet5.40
encapsulation isl 40
no ip redirects
no ip directed-broadcast
bridge-group 40
interface GigabitEthernet6
no ip address
no ip directed-broadcast
shutdown
interface GigabitEthernet7
no ip address
no ip directed-broadcast
shutdown
!
interface GigabitEthernet8
no ip address
no ip directed-broadcast
shutdown
!-- BVI 1 is an L3 interface for bridge-group 1 (VLAN
1). interface BVI1
!-- The IP address assigned to bridge-group 1. ip
address 10.10.1.1 255.255.255.0
no ip directed-broadcast
no ip route-cache cef
!-- BVI 10 is an L3 interface for bridge-group 10 (VLAN
10). interface BVI10
!-- The IP address assigned to bridge-group 10. ip
address 10.10.10.1 255.255.255.0 no ip directed-
broadcast no ip route-cache cef !-- Assigns IPX network
1000 to BVI 10. ipx network 1000 ! !-- BVI 20 is a Layer
3 interface for bridge-group 20 (VLAN 20).
Interface BVI20
!-- IP address assigned to bridge-group 20. ip address
10.10.20.1 255.255.255.0
  no ip directed-broadcast
no ip route-cache cef
!-- Assigns IPX network 1000 to BVI 20. ipx network
2000!
!-- BVI 30 configuration.interface BVI30 ip address
10.10.30.1 255.255.255.0
no ip directed-broadcast
no ip route-cache cef
ipx network 3000
!-- BVI 40 configuration. interface BVI40
ip address 10.10.40.1 255.255.255.0
no ip directed-broadcast
no ip route-cache cef
ipx network 4000
ip classless
1
1
1
1
!-- Applies IEEE Ethernet Spanning-Tree Protocol (STP)
to bridge-group 1. bridge 1 protocol ieee
```

```
!-- Allows IP traffic to be routed between the BVI 1 and
other IP interfaces. bridge 1 route ip
bridge 10 protocol ieee
bridge 10 route ip
!-- Allows IPX traffic to be routed between the BVI 10
and other IP interfaces. bridge 10 route ipx
bridge 20 protocol ieee
bridge 20 route ip
bridge 20 route ipx
bridge 30 protocol ieee
bridge 30 route ip
bridge 30 route ipx
bridge 40 protocol ieee
bridge 40 route ip
bridge 40 route ipx
line con 0
transport input none
line aux 0
line vty 0 4
password secret
login
!
end
4908G-L3#
Catalyst 3512XL-01
3512XL-01#show running-config
Building configuration...
Current configuration:
! Last configuration change at 08:24:03 PST Tue Sep 19
2000
! NVRAM config last updated at 08:24:03 PST Tue Sep 19
2000
1
version 12.0
no service pad
service timestamps debug datetime msec localtime
service timestamps log datetime msec localtime
no service password-encryption
!
hostname 3512XL-01
!
no logging console
enable password verysecret
1
1
clock timezone PST -8
1
ip subnet-zero
!
!
interface FastEthernet0/1
!-- The switchport access command configures the port to
be an L2 2 port. !-- Assigns the port to be a member of
```

```
VLAN 10.
         switchport access vlan 10
!-- Enables spanning-tree portfast. spanning-tree
portfast
interface FastEthernet0/2
switchport access vlan 10
spanning-tree portfast
interface FastEthernet0/3
switchport access vlan 10
spanning-tree portfast
interface FastEthernet0/4
!-- Assigns the port to be a member of VLAN 20.
switchport access vlan 20
spanning-tree portfast
interface FastEthernet0/5
switchport access vlan 20
spanning-tree portfast
interface FastEthernet0/6
switchport access vlan 20 spanning-tree portfast !
interface FastEthernet0/7 !-- Assigns the port to be a
member of VLAN 30. switchport access vlan 30
spanning-tree portfast
interface FastEthernet0/8
switchport access vlan 30
spanning-tree portfast
interface FastEthernet0/9
switchport access vlan 30
spanning-tree portfast
interface FastEthernet0/10
!-- Assigns the port to be a member of VLAN 40.
switchport access vlan 40
spanning-tree portfast
interface FastEthernet0/11
switchport access vlan 40
spanning-tree portfast
interface FastEthernet0/12
switchport access vlan 40
spanning-tree portfast
1
interface GigabitEthernet0/1
!-- Assigns the port to logical port-group 1 to create
the EtherChannel. port group 1
!-- Configures the port to be an ISL trunk. switchport
mode trunk ! Interface GigabitEthernet0/2 !-- Assigns
the port to logical port-group 1 to create the
EtherChannel. port group 1
!-- Configures the port to be an ISL trunk. switchport
mode trunk ! Interface VLAN1 !-- The IP address of the
management interface. ip address 10.10.1.10
255.255.255.0
no ip directed-broadcast
no ip route-cache
1
!-- The default gateway is set to the BVI 1 interface on
the 4908G-L3. ip default-gateway 10.10.1.1
```

```
line con 0
 transport input none
 stopbits 1
line vty 0 4
password secret
 login
line vty 5 15
password secret
 login
!
end
3512XL-01#
Catalyst 3512XL-02
3512XL-02#show running-config
Building configuration...
Current configuration:
1
! Last configuration change at 08:25:22 PST Tue Sep 19
2000
! NVRAM config last updated at 08:25:22 PST Tue Sep 19
2000
!
version 12.0
no service pad
service timestamps debug datetime msec localtime
service timestamps log datetime msec localtime
no service password-encryption
!
hostname 3512XL-02
1
no logging console
enable password verysecret
!
1
clock timezone PST -8
ip subnet-zero
!
!
!
interface FastEthernet0/1
!-- The switchport access command configures the port to
be an L2 port. !-- Assigns the port to be a member of
VLAN 10. switchport access vlan 10
!-- Enables spanning-tree portfast. spanning-tree
portfast
Interface FastEthernet0/2
 switchport access vlan 10
 spanning-tree portfast
!
interface FastEthernet0/3
!-- Assigns the port to be a member of VLAN 20.
switchport access vlan 20
 spanning-tree portfast
```

```
interface FastEthernet0/4
switchport access vlan 20
spanning-tree portfast
interface FastEthernet0/5
switchport access vlan 20
spanning-tree portfast
interface FastEthernet0/6
switchport access vlan 20
spanning-tree portfast
interface FastEthernet0/7
switchport access vlan 20
spanning-tree portfast
interface FastEthernet0/8
switchport access vlan 20
spanning-tree portfast
interface FastEthernet0/9
!-- Assigns the port to be a member of VLAN 30.
switchport access vlan 30
spanning-tree portfast
1
interface FastEthernet0/10
switchport access vlan 30
spanning-tree portfast
interface FastEthernet0/11
!-- Assigns the port to be a member of VLAN 40.
switchport access vlan 40
spanning-tree portfast
interface FastEthernet0/12
switchport access vlan 40
spanning-tree portfast
!
interface GigabitEthernet0/1
!-- Assigns the port to logical port-group 1 to create
the EtherChannel. port group 1
!-- Configures the port to be an ISL trunk. switchport
mode trunk
Interface GigabitEthernet0/2
!-- Assigns the port to logical port-group 1 to create
the EtherChannel. port group 1
!-- Configures the port to be an ISL trunk. switchport
mode trunk
1
Interface VLAN1
!-- The IP address of the management interface. ip
address 10.10.1.20 255.255.255.0
No ip directed-broadcast
no ip route-cache
1
!-- The default gateway is set to the BVI 1 interface on
the 4908G-L. ip default-gateway 10.10.1.1
1
line con 0
transport input none
stopbits 1
line vty 0 4
```

```
password secret
 login
line vty 5 15
password secret
login
!
end
3512XL-02#
Catalyst 3512XL-03
3512x1-03#show running-config
Building configuration...
Current configuration:
1
! Last configuration change at 12:13:33 PST Tue Sep 19
2000
! NVRAM config last updated at 12:13:34 PST Tue Sep 19
2000
!
version 12.0
no service pad
service timestamps debug datetime msec localtime
service timestamps log datetime msec localtime
no service password-encryption
1
hostname 3512x1-03
1
no logging console
enable password verysecret
!
!
clock timezone PST -8
ip subnet-zero
!
interface FastEthernet0/1
!-- The switchport access command configures the port to
be an L2 port. !-- Assigns the port to be a member of
VLAN 10. switchport access vlan 10
!-- Enables spanning-tree portfast. spanning-tree
portfast
interface FastEthernet0/2
switchport access vlan 10
spanning-tree portfast
1
interface FastEthernet0/3
switchport access vlan 10
 spanning-tree portfast
interface FastEthernet0/4
switchport access vlan 10
 spanning-tree portfast
!
interface FastEthernet0/5
```

```
switchport access vlan 10
spanning-tree portfast
interface FastEthernet0/6
switchport access vlan 10
spanning-tree portfast
interface FastEthernet0/7
!-- Assigns the port to be a member of VLAN 20.
switchport access vlan 20
spanning-tree portfast
interface FastEthernet0/8
switchport access vlan 20
spanning-tree portfast
interface FastEthernet0/9
!-- Assigns the port to be a member of VLAN 30.
switchport access vlan 30
spanning-tree portfast
interface FastEthernet0/10
switchport access vlan 30
spanning-tree portfast
interface FastEthernet0/11
!-- Assigns the port to be a member of VLAN 40.
switchport access vlan 40
spanning-tree portfast
1
interface FastEthernet0/12
switchport access vlan 40
spanning-tree portfast
interface GigabitEthernet0/1
!-- Configures the port to be an ISL trunk. switchport
mode trunk
1
Interface GigabitEthernet0/2
interface VLAN1
!-- The IP address of the management interface. ip
address 10.10.1.30 255.255.255.0
no ip directed-broadcast
no ip route-cache
!
!-- The default gateway is set to the BVI 1 interface on
the 4908G-L3. ip default-gateway 10.10.1.1
1
Line con 0
transport input none
stopbits 1
line vty 0 4
password secret
login
line vty 5 15
password secret
login
!
end
3512x1-03#
```

# **Verifica**

Attualmente non è disponibile una procedura di verifica per questa configurazione.

# Risoluzione dei problemi

Al momento non sono disponibili informazioni specifiche per la risoluzione dei problemi di questa configurazione.

# Informazioni correlate

- <u>Configurazione di EtherChannel sugli switch Catalyst 4908G-L3</u>
- <u>Configurazione di EtherChannel sugli switch Catalyst 3500XL</u>
- <u>Configurazione del bridging sugli switch Catalyst 4908G-L3</u>
- Configurazione dei trunk VLAN sugli switch Catalyst 4908G-L3
- Configurazione di VTP, VLAN e trunk VLAN sugli switch Catalyst 2900XL e 3500XL
- Documentazione e supporto tecnico Cisco Systems